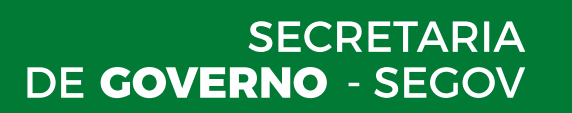

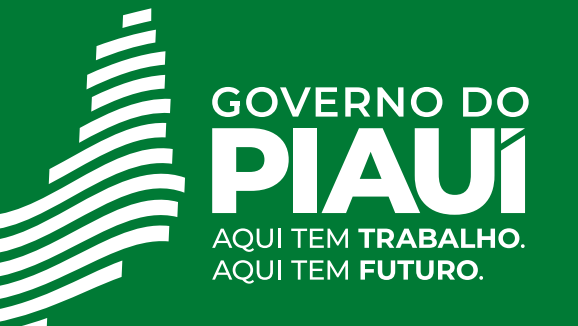

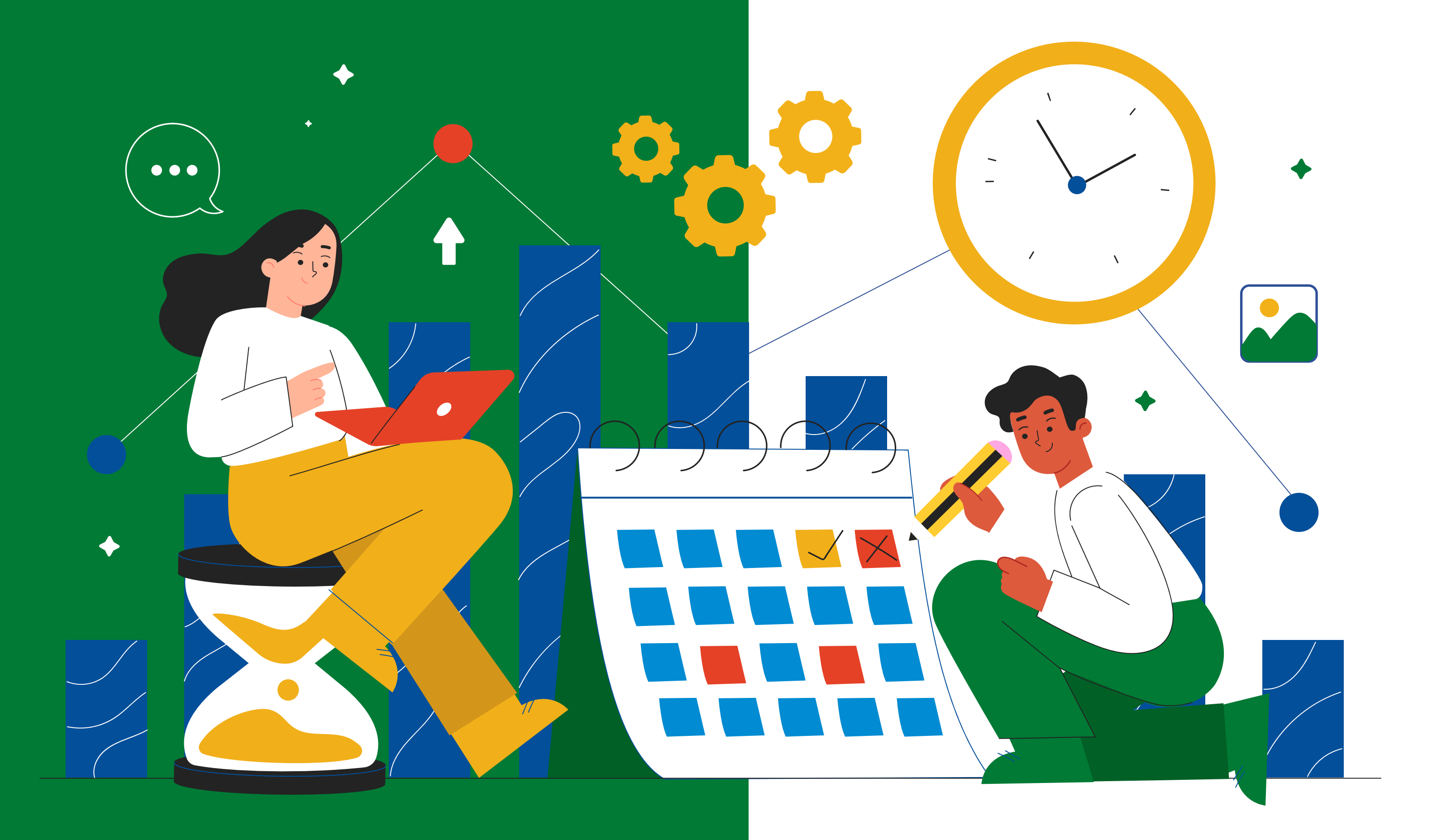

# Solicitação de Diárias Via Selet

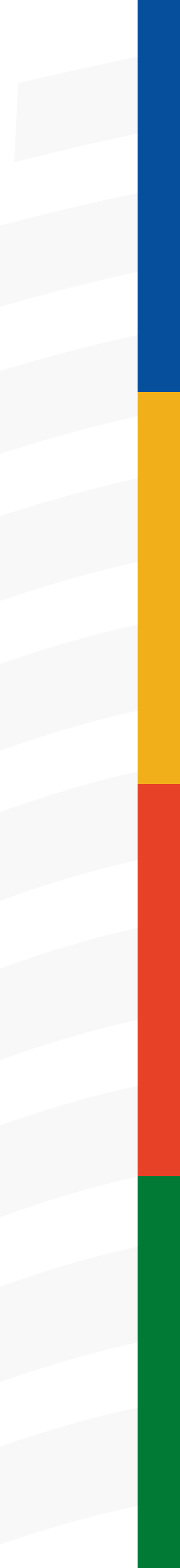

## **Considerações Iniciais**

- 1. Esse é o procedimento padrão adotado pela Secretaria de Governo do Piauí para solicitação de diárias.
- 2. O processo deve ser aberto/iniciado pelo chefe imediato do servidor ou servidor requisitante das diárias.
- 3. O documento SEGOV\_OFÍCIO\_DIÁRIAS deve ser elaborado e assinado pelo chefe imediato do servidor requisitante das diárias.
- 4. O formulário de SEGOV\_Requisição de Diárias deve conter a assinatura do servidor solicitante e do chefe imediato.
- 5. Em caso de viagens realizadas ao exterior, devem ser incluídos no processo, após formulário de requisição de diárias, o extrato de publicação do DOE de liberação da viagem, os bilhetes aéreos e os comprovantes de hospedagem.
- 6. O requerimento das diárias deve ser efetuado no prazo mínimo de cinco dias anteriores ao início da viagem.

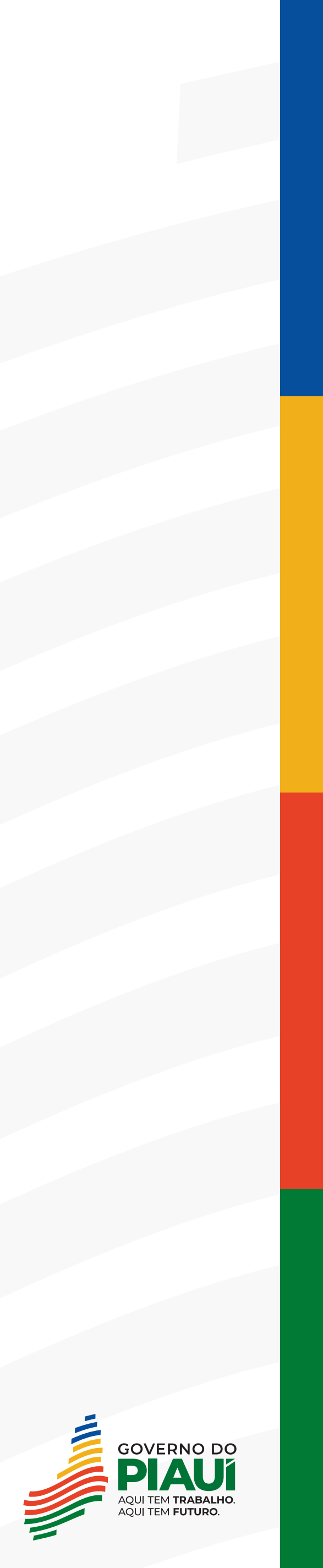

## Índice

- 1º Passo: Iniciar o processo
  2º Passo: Escolher o tipo de documento
  3º Passo: Preencher as tipificações
  4º Passo: Incluir o documento "SEGOV\_O
  5º Passo: Editar o documento "SEGOV\_OI
  6º Passo: Incluir o documento "SEGOV\_R
- 7° Passo: Preencher o formulário de requ
- 8° Passo: Enviar o processo para o Secre

|                        | 4  |
|------------------------|----|
|                        | 5  |
|                        | 6  |
| OFÍCIO_DIÁRIAS"        | 8  |
| FÍCIO_DIÁRIAS"         | 11 |
| REQUISIÇÃO DE DIÁRIAS" | 13 |
| uisição de diárias     | 16 |
| tário de Governo       | 18 |

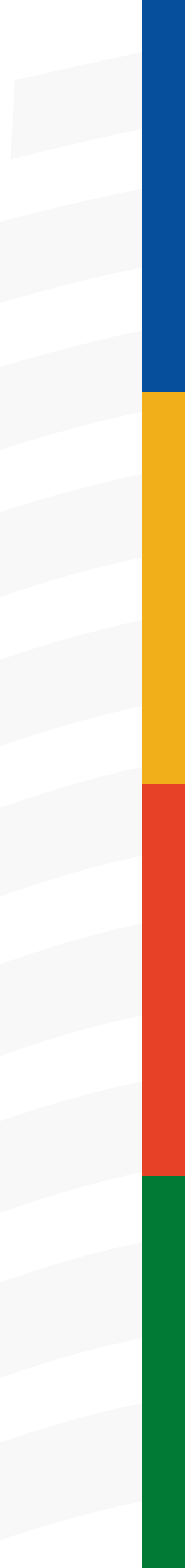

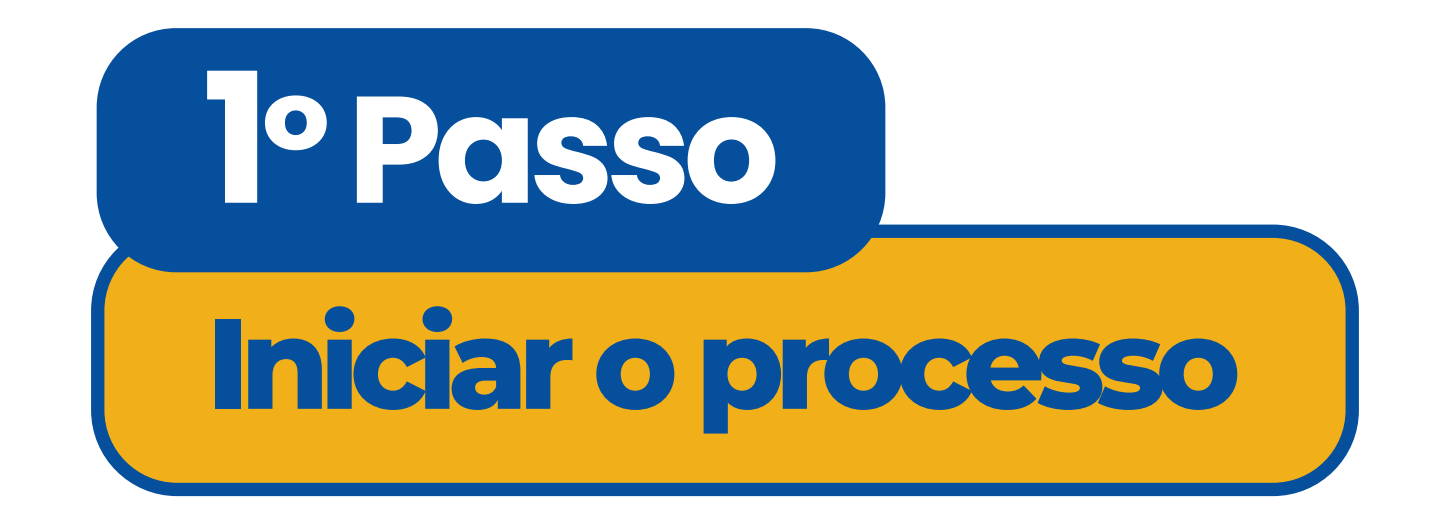

## •Na tela inicial do SEI, clique em INICIAR PROCESSO.

| GOVERNO DO ESTADO DO PIAUÍ |               |
|----------------------------|---------------|
| Sei                        |               |
|                            |               |
| Controle de Processos      | Controle      |
| Iniciar Processo           |               |
| Retorno Programado         |               |
| Pesquisa                   |               |
| Base de Conhecimento       |               |
| Textos Padrão              | Ver processos |
| Modelos Favoritos          |               |
| Blocos de Assinatura       |               |
| Blocos de Reunião          |               |
| Blocos Internos            |               |
| Contatos                   |               |
| Processos Sobrestados      |               |
| Acompanhamento Especial    |               |
| Marcadores                 |               |
| Pontos de Controle         |               |
| Estatísticas •             |               |
| Grupos •                   |               |
|                            |               |

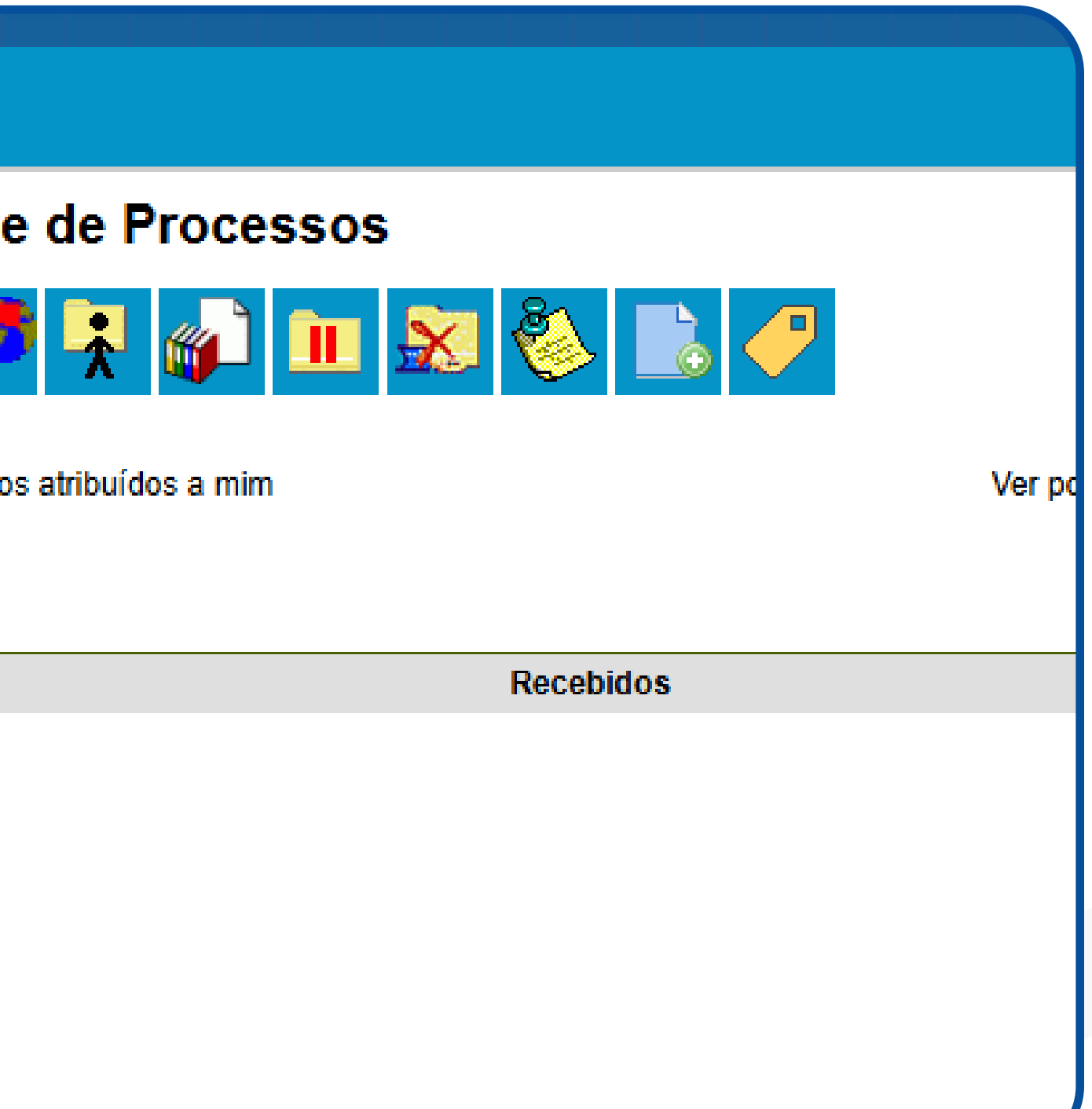

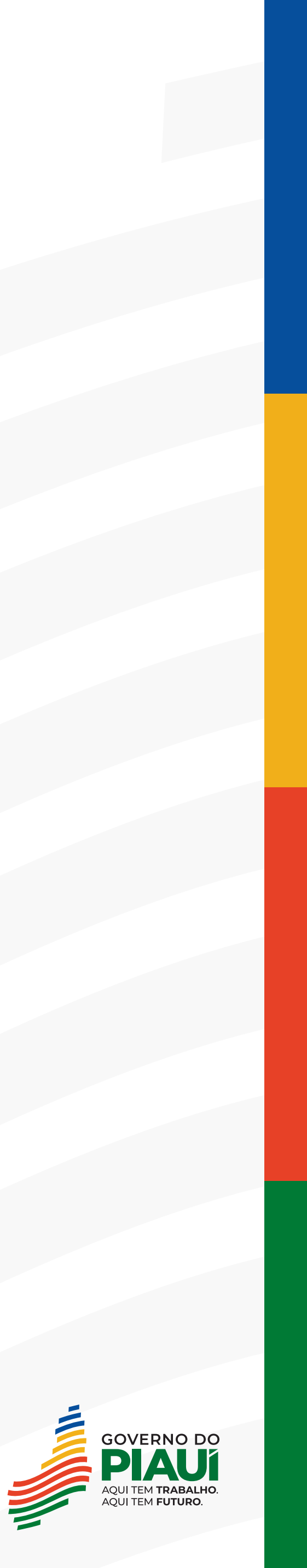

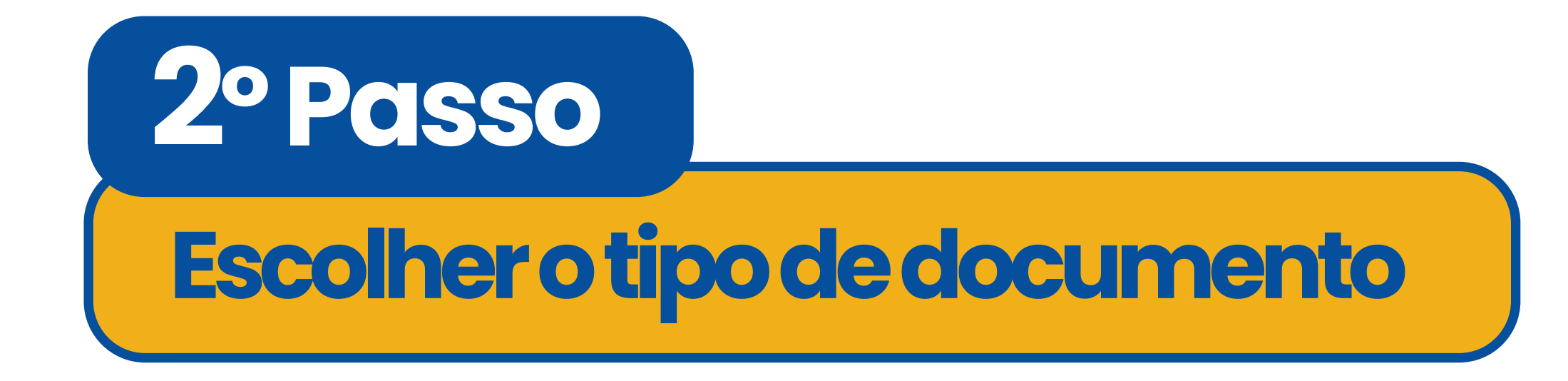

## ·Selecione o tipo de documento "SEGOV: Solicitação de Diárias".

Iniciar Processo

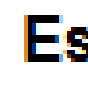

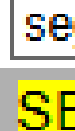

Escolha o Tipo do Processo: 🥥

segov: S

SEGOV: Solicitação de Diárias

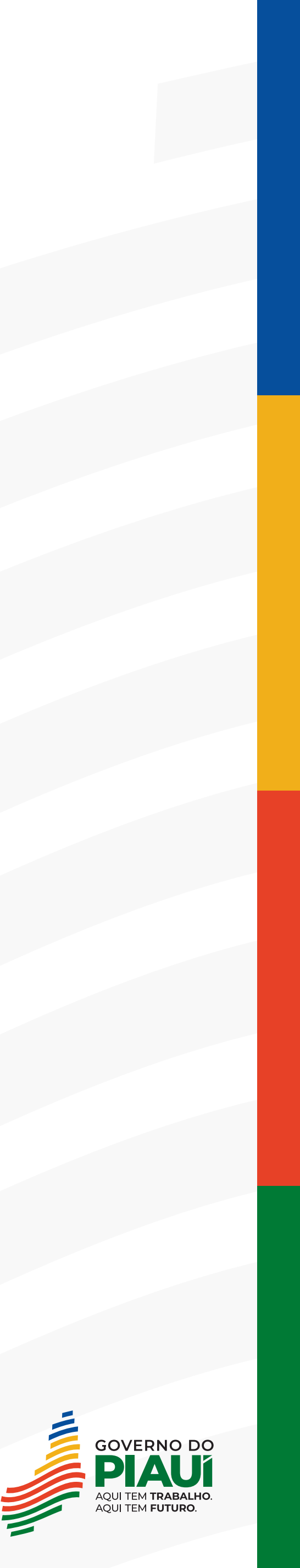

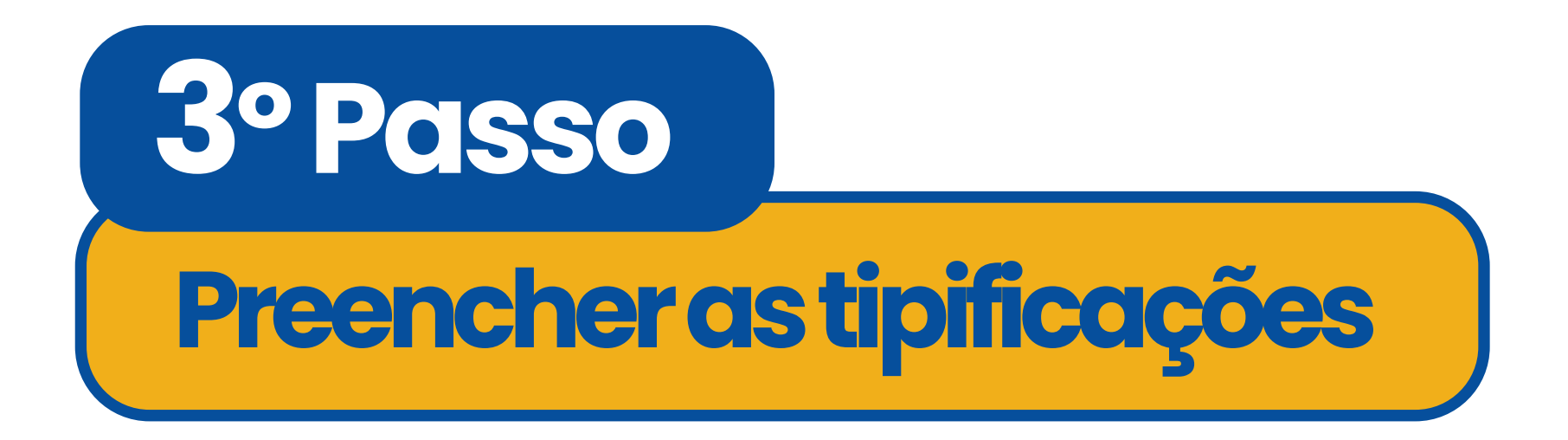

- Ao selecionar o tipo de do campos:
  - Tipo de processo: preenchimento automático;
  - Especificação: tipo de solicitação, nome da unidade solicitante e nome do servidor (Exemplo: Solicitação de Diárias – Diretoria Financeira - Servidora Rafaela Oliveira);
  - Interessados: preenchimento facultativo;
  - Observações desta unidade: preenchimento facultativo;
  - Nível de Acesso: selecione PÚBLICO;
  - Clique em SALVAR.

#### Ao selecionar o tipo de documento, preencha os seguintes

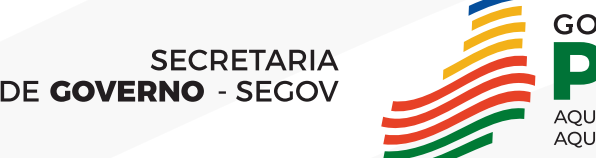

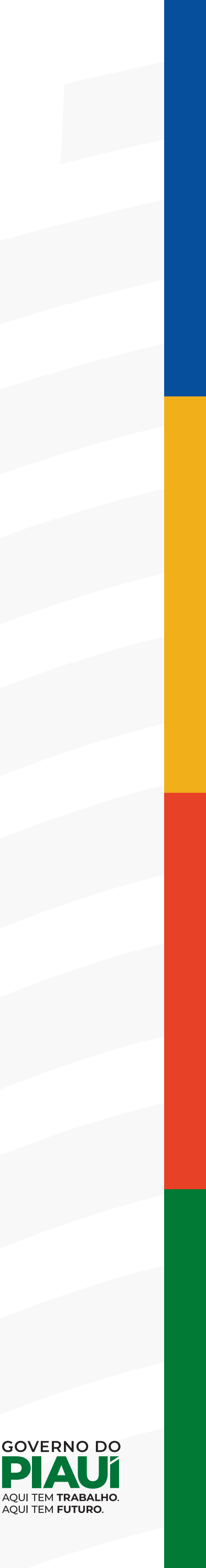

| INTERNO D | O ESTADO DO | PIAIII |
|-----------|-------------|--------|
|           | o Lombo bo  |        |

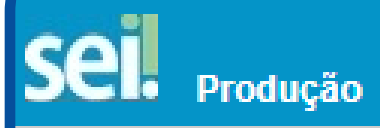

Controle de Processos

Iniciar Processo

Retorno Programado

Pesquisa

Base de Conhecimento

Textos Padrão

Modelos Favoritos

Blocos de Assinatura

Blocos de Reunião

Blocos Internos

Contatos

Processos Sobrestados

Acompanhamento Especial

Marcadores

Pontos de Controle

| Estatísticas | Þ |
|--------------|---|
| Grupos       | Þ |

Acesse as lojas App Store ou Google Play e instale o aplicativo do SEI! no seu celular.

Abra o aplicativo do SEI! e faça a leitura do código abaixo para sincronizá-lo com sua conta.

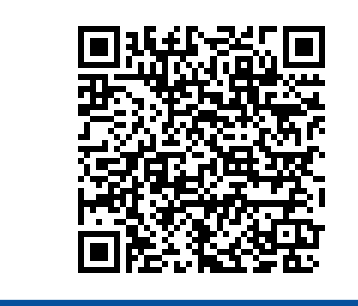

#### Iniciar Processo

Tipo do Processo:

SEGOV: Solicitação de Diárias

Especificação:

Solicitação de Diárias – Diretoria Financeira - Servidora Rafaela

Classificação por Assuntos:

029.222 - COM ONUS PARA A INSTITUIÇÃO (Autorização de A 029.21 - NO PAÍS (Ajudas de Custo; Diárias; Passagens - inclus 085.619.a - ADICIONAL DE FÉRIAS, ADICIONAL NATALINO, A

Interessados:

Observações desta unidade:

Nível de Acesso Sigiloso

Para

| ber+ Menu Pesquisa                                                                                | SEGOV-PI/                                                                                                    | - == N 🤶 🥓 ᆀ                  |
|---------------------------------------------------------------------------------------------------|----------------------------------------------------------------------------------------------------|-------------------------------|
|                                                                                                   |                                                                                                    | <u>S</u> alvar <u>V</u> oltar |
|                                                                                                   |                                                                                                    | ~                             |
| eira                                                                                              |                                                                                                    |                               |
| amento; Diárias, inclusive Compr<br>Devolução; Prestações de Conta<br>DA DE CUSTO, ASSISTÊNCIA PR | a de Moeda Estrangeira; Lista de Participan<br>s; Relatórios de Viagem)<br>É-ESCOLAR, AUXÍLIOS: FARDAMENTO, / | ntes, no caso d               |
|                                                                                                   |                                                                                                    |                               |
|                                                                                                   |                                                                                                    |                               |
| ⊖ Restrito                                                                                        | Público                                                                                                    |                               |
|                                                                                                   |                                                                                                    | <u>Salvar</u> <u>V</u> oltar  |
|                                                                                                   |                                                                                                    | SECR                          |
|                                                                                                   |                                                                                                    | DE GOVERNO -                  |

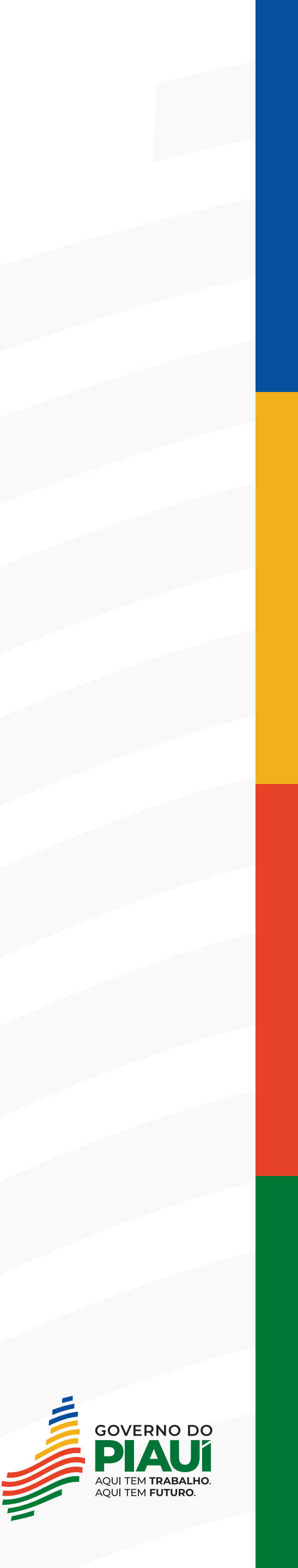

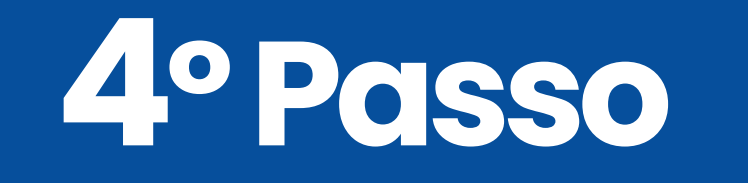

Incluir o documento "SEGOV\_OFÍCIO\_DIÁRIAS"

## Clique no ícone "Incluir Documentos";

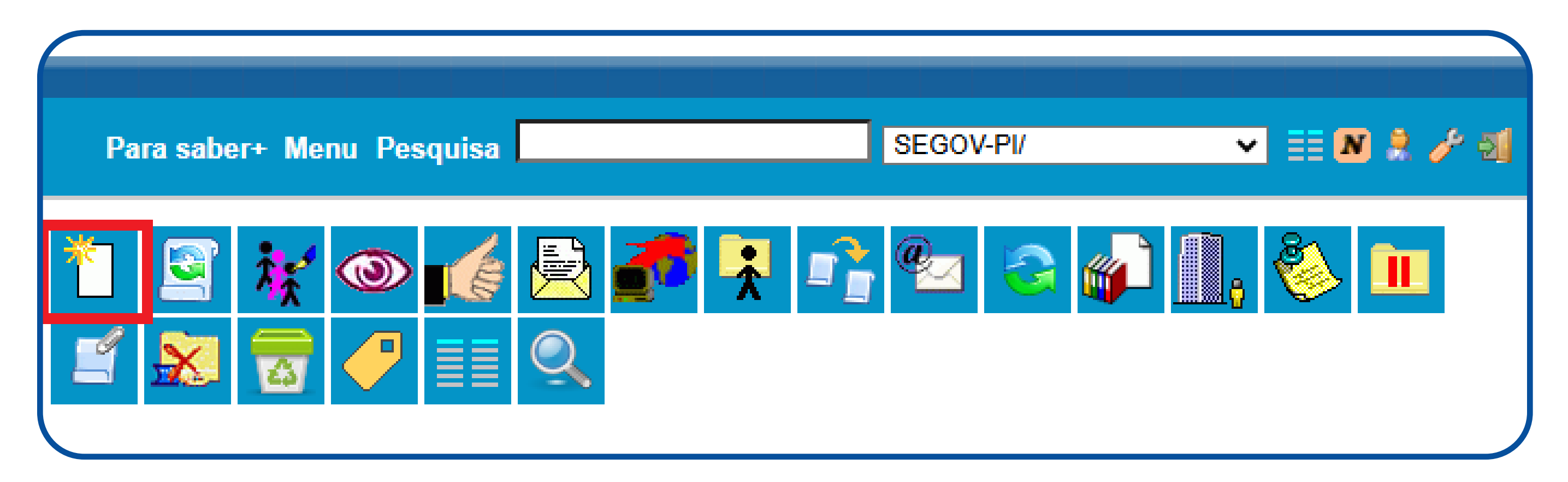

## Escolha o tipo de documento "SEGOV\_OFÍCIO\_DIÁRIAS";

#### Gerar Documento

Escolha o Tipo do Documento: 🔅

segav\_aficio\_d

<u>SEGOV\_OFÍCIO\_D</u>ÍÁRIAS.

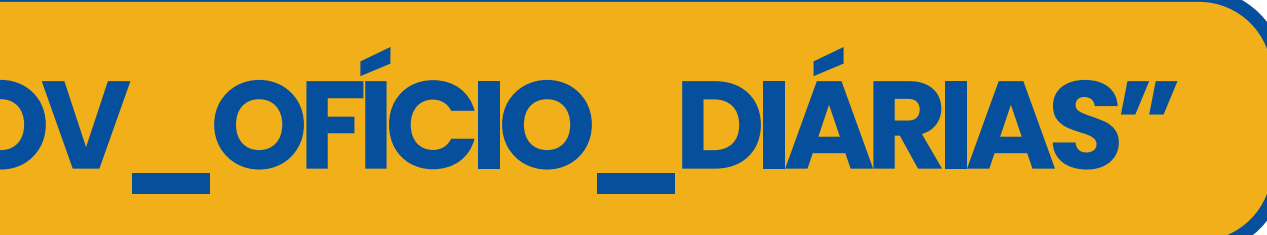

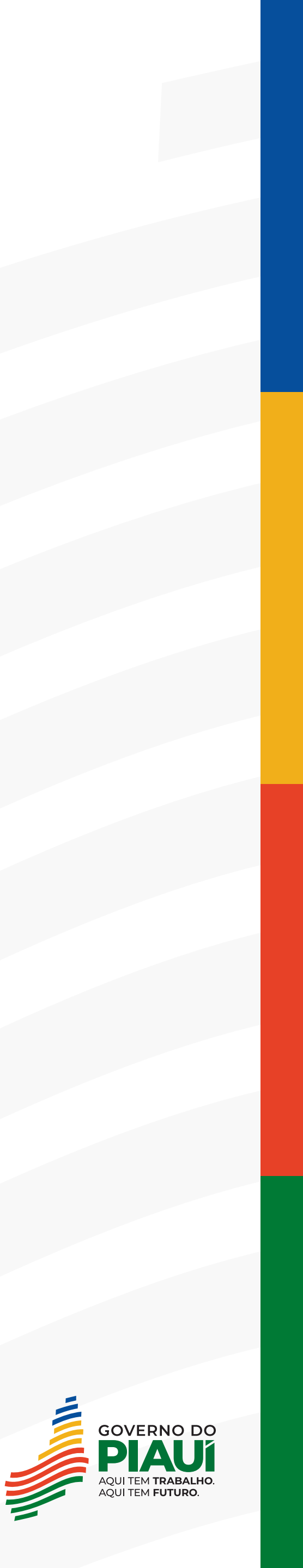

### Selecionado o documento, preencha os seguintes campos:

- Texto Inicial: selectione NENHUM;
- Descrição: preencha SOLICITAÇÃO DE DIÁRIAS;
- Destinatário: preenchimento facultativo;
- Classificação por Assunto: preenchimento facultativo;
- Observações Necessárias: preenchimento facultativo;
- Nível de acesso: selecione PÚBLICO;
- Clique em CONFIRMAR DADOS.

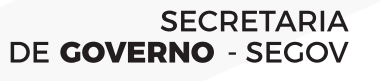

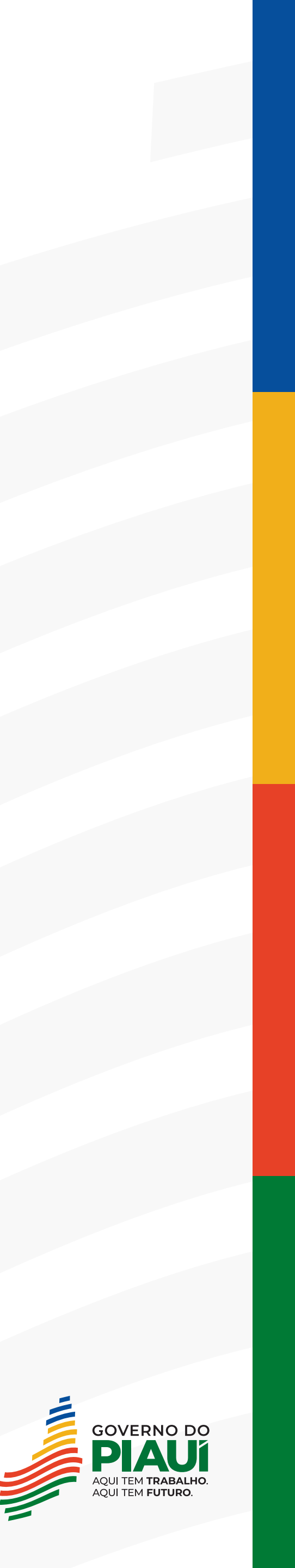

|                                                  |                     |         | <u>C</u> onfirmar Dados |
|--------------------------------------------------|---------------------|---------|-------------------------|
|                                                  | SEGOV_OFÍCIO_DIÁRIA | S       |                         |
| exto Inicial                                     |                     |         |                         |
| O Documento Modelo                               |                     |         |                         |
| <ul> <li>Iexto Padrao</li> <li>Nenhum</li> </ul> |                     |         |                         |
| ição:                                            |                     |         |                         |
| itação de Diárias                                |                     |         |                         |
| ificação por Ass <u>u</u> ntos:                  |                     |         |                         |
|                                                  |                     |         |                         |
|                                                  |                     |         |                         |
|                                                  |                     |         |                         |
| vações desta unidade:                            |                     |         | T                       |
| vações desta unidade.                            |                     |         |                         |
|                                                  |                     |         |                         |
|                                                  |                     |         | /                       |
| ível de Acesso                                   |                     |         |                         |
|                                                  |                     |         |                         |
| Sigiloso                                         | ○ Restrito          | Público |                         |
|                                                  |                     |         | I                       |

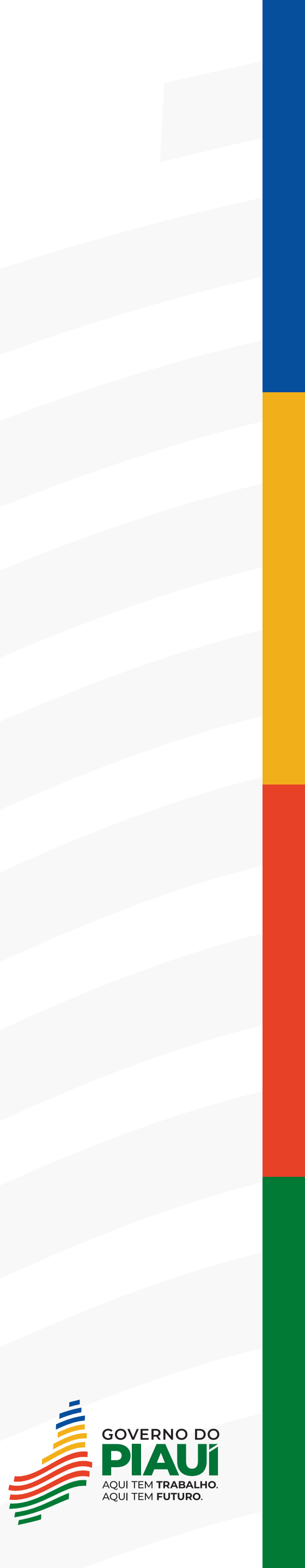

## 5° Passo

## Editarodocumento "SEGOV\_OFÍCIO\_DIÁRIAS"

 Após confirmar a criação do Ofício, o documento será adicionado à árvore de documentos do processo, porém só é possível editar o documento após selecionar o documento e clicar na opção "Editar Conteúdo".

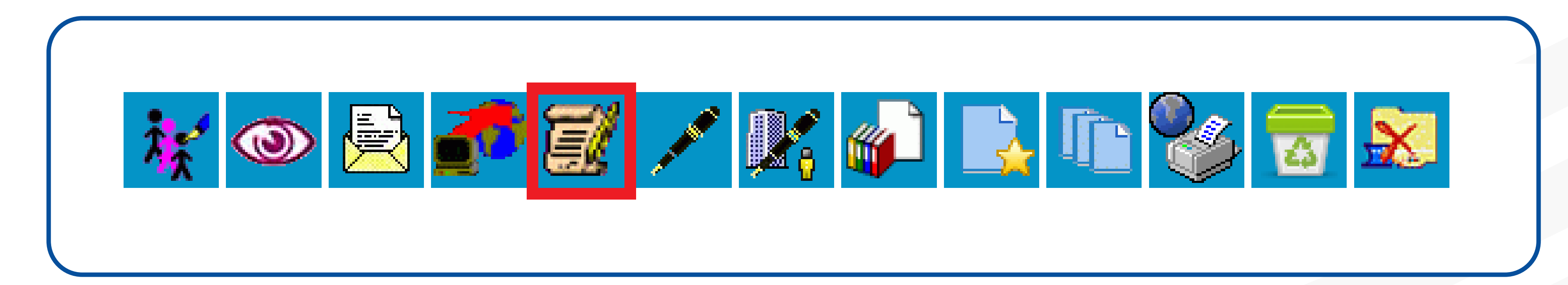

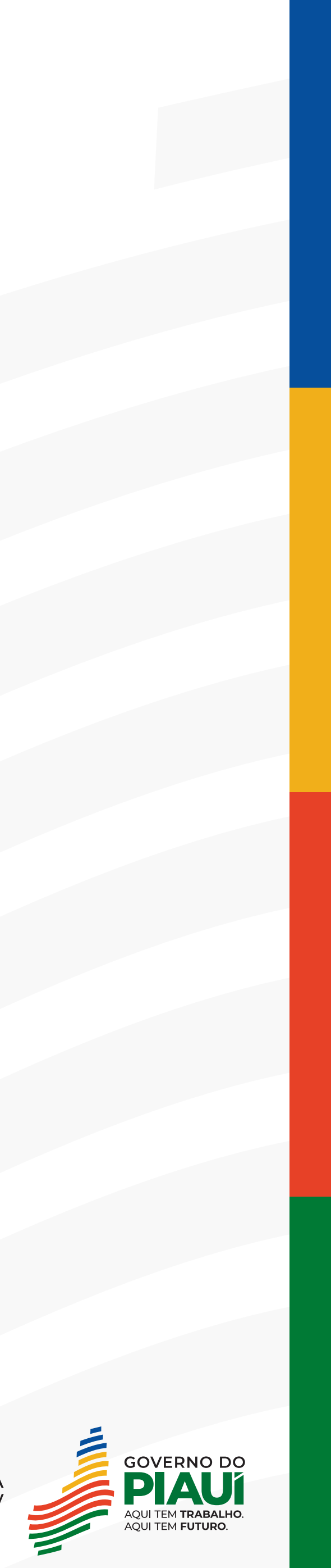

- Após editado, clique em SALVAR.

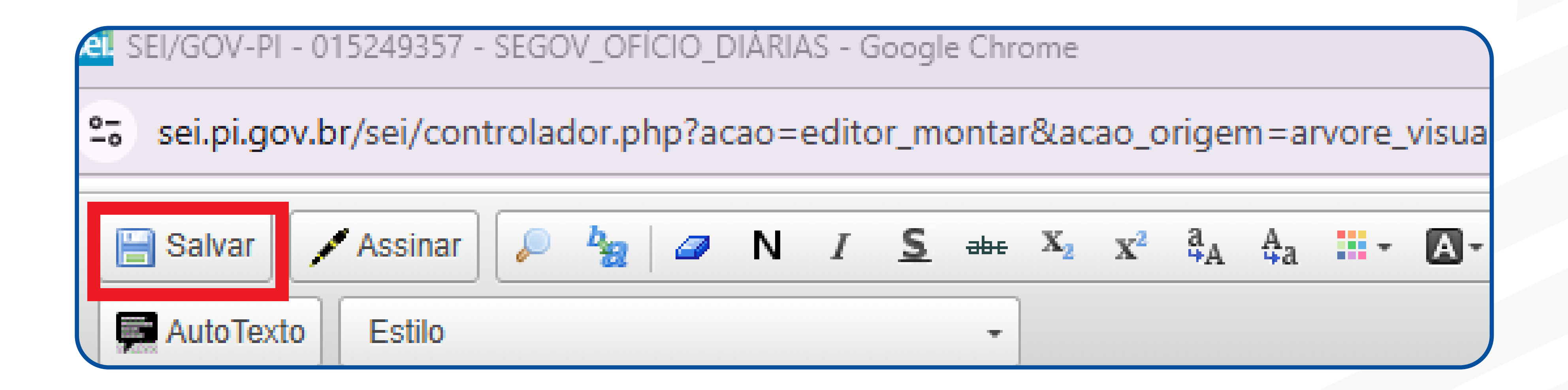

# Clique no ícone "Editar Conteúdo" e edite o documento;

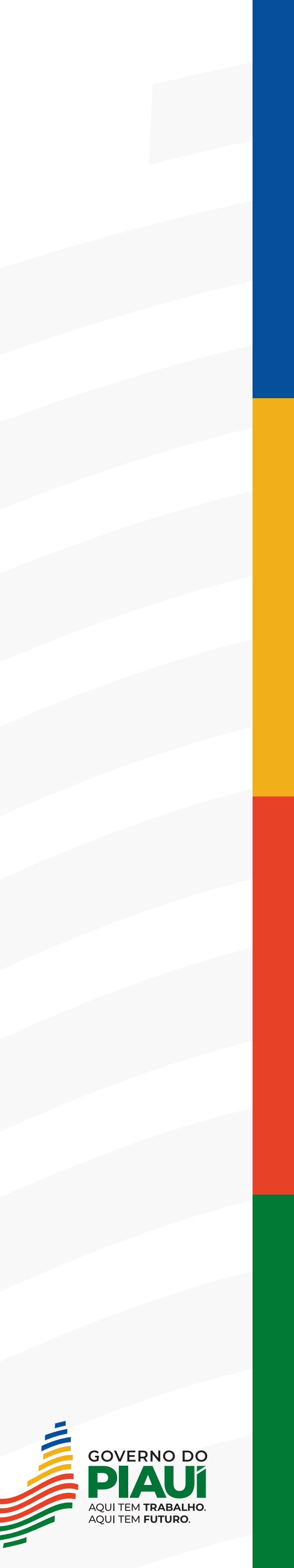

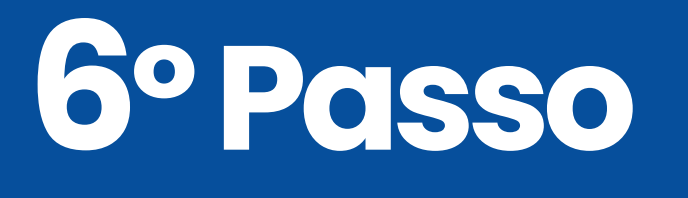

## Incluir o documento "SEGOV\_REQUISIÇÃO DE DIÁRIAS"

## Clique no ícone "Incluir Documentos";

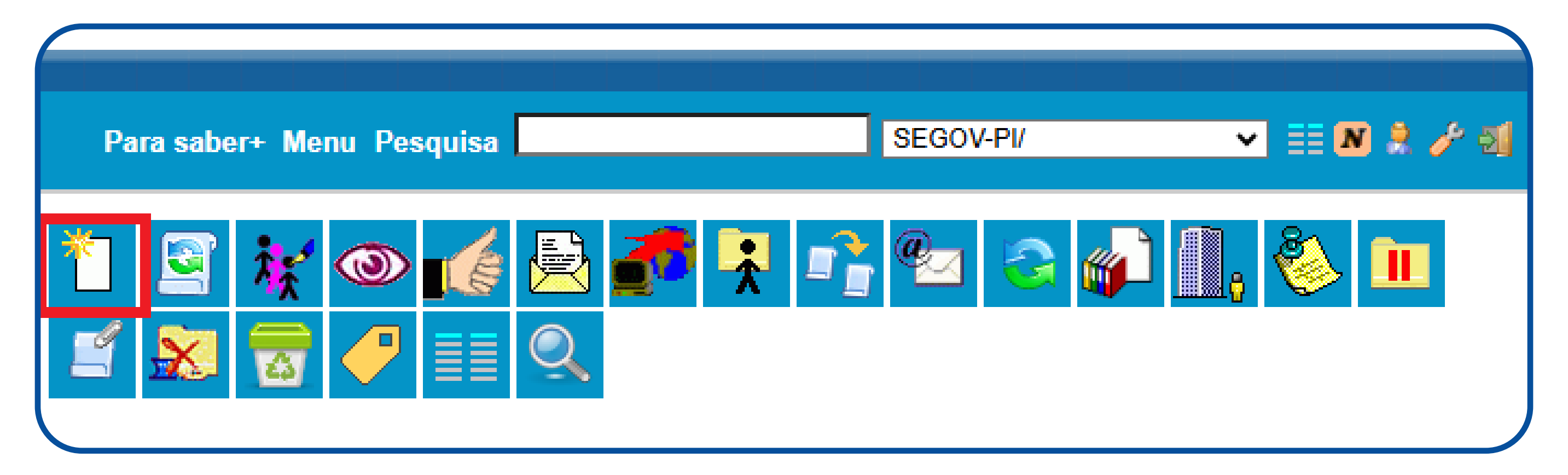

## Escolha o tipo de documento "SEGOV\_REQUISIÇÃO DE DIÁRIAS";

#### **Gerar Documento**

Escolha o Tipo do Documento: 🔍

segov\_requisição d

SEGOV\_REQUISIÇÃO DE DIÁRIAS

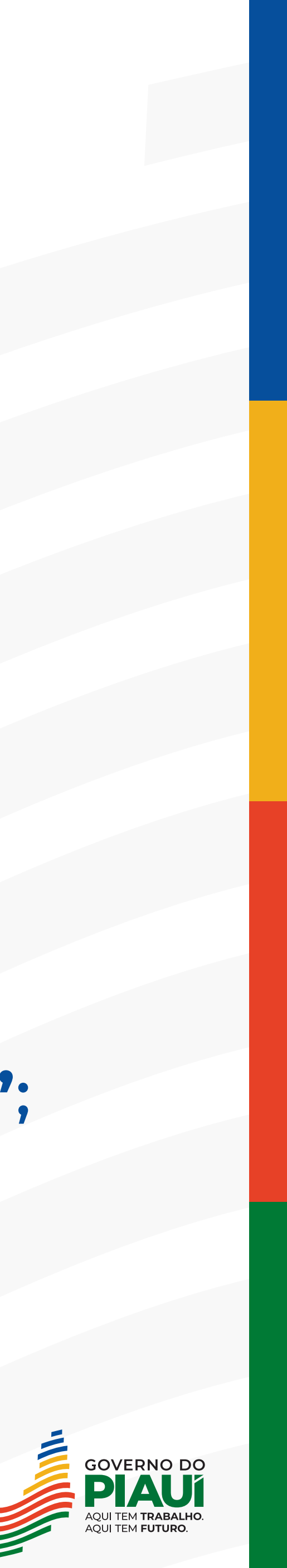

## Selecionado o documento, preencha os seguintes campos:

- Texto Inicial: selectione NENHUM;
- **Descrição:** preencha REQUISIÇÃO DE DIÁRIAS;
- **Destinatário:** preenchimento facultativo;
- Classificação por Assunto: preenchimento facultativo;
- **Observações Necessárias:** preenchimento facultativo;
- Nível de acesso: selecione PÚBLICO;
- **Clique em CONFIRMAR DADOS.**

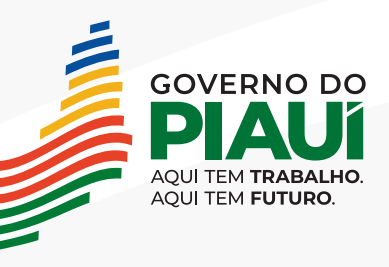

| Gerar Documento |  |
|-----------------|--|
|-----------------|--|

| erar Documento                      |                       |         |                                       |
|-------------------------------------|-----------------------|---------|---------------------------------------|
|                                     |                       |         |                                       |
|                                     |                       |         | <u>C</u> onfirmar Dados <u>V</u> olt  |
|                                     | SEGOV REQUISIÇÃO DE D | IÁRIAS  |                                       |
|                                     | SEGOV_REQUISIÇÃO DE E |         |                                       |
| lexto Inicial                       |                       |         |                                       |
| O Documento Modelo                  |                       |         |                                       |
| <ul> <li>Texto Padrão</li> </ul>    |                       |         |                                       |
| Nenhum                              |                       |         |                                       |
|                                     |                       |         |                                       |
| escrição.<br>Requisição de Diárias  |                       |         |                                       |
|                                     |                       |         |                                       |
| lassificação por Ass <u>u</u> ntos: |                       |         |                                       |
|                                     |                       |         |                                       |
|                                     |                       |         |                                       |
|                                     |                       |         |                                       |
|                                     |                       |         | · · · · · · · · · · · · · · · · · · · |
| oservações desta unidade:           |                       |         |                                       |
|                                     |                       |         |                                       |
|                                     |                       |         |                                       |
|                                     |                       |         | //                                    |
| Nível de Assas                      |                       |         |                                       |
| NIVELUE ACESSO                      |                       |         |                                       |
| Siailoso                            |                       | Público |                                       |
| - Siglioso                          |                       |         |                                       |
|                                     |                       |         |                                       |
|                                     |                       |         | Confirmar Dados Volt                  |
|                                     |                       |         |                                       |
|                                     |                       |         |                                       |

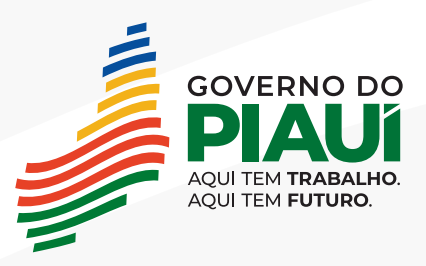

## 7º Passo

## Preencher o formulário de requisição de diárias

clicar na opção "Editar Documento".

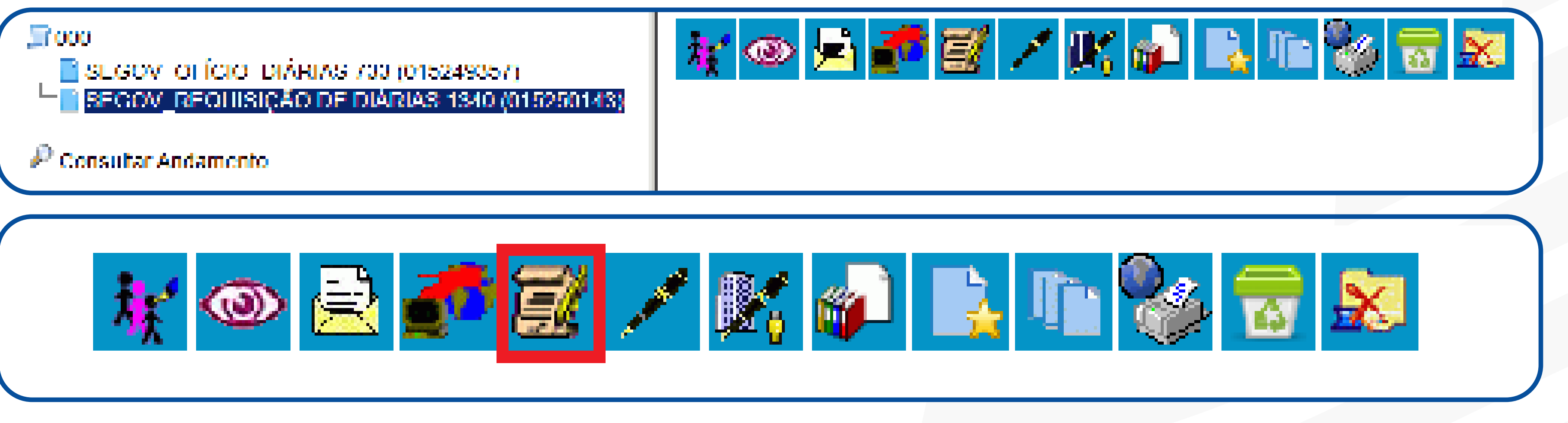

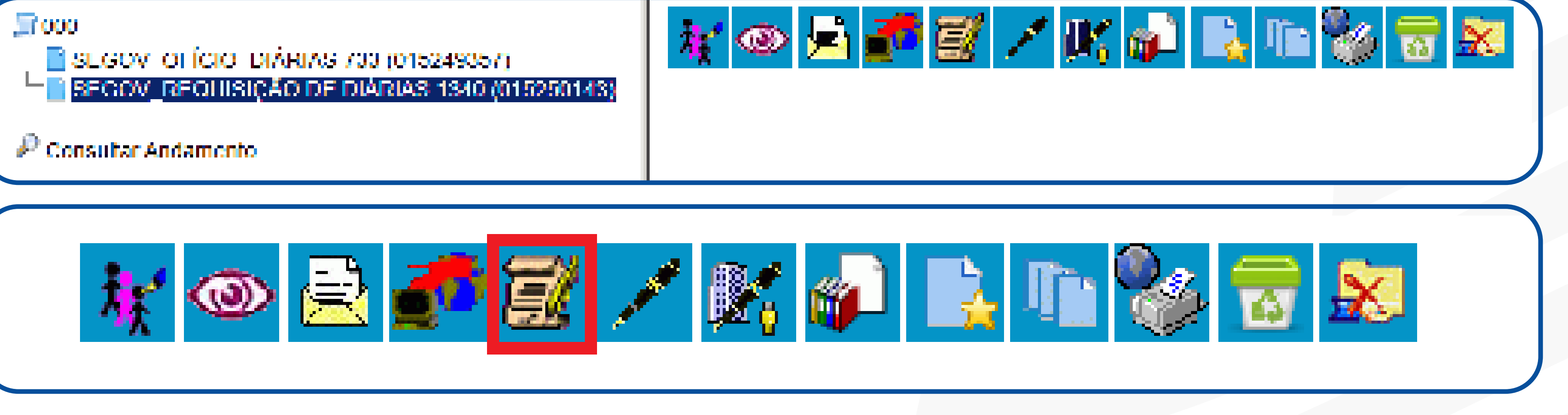

 Após confirmar a Requisição de diárias, o documento será adicionado à árvore de documentos do processo, porém só é possível editar o documento após selecionar o documento e

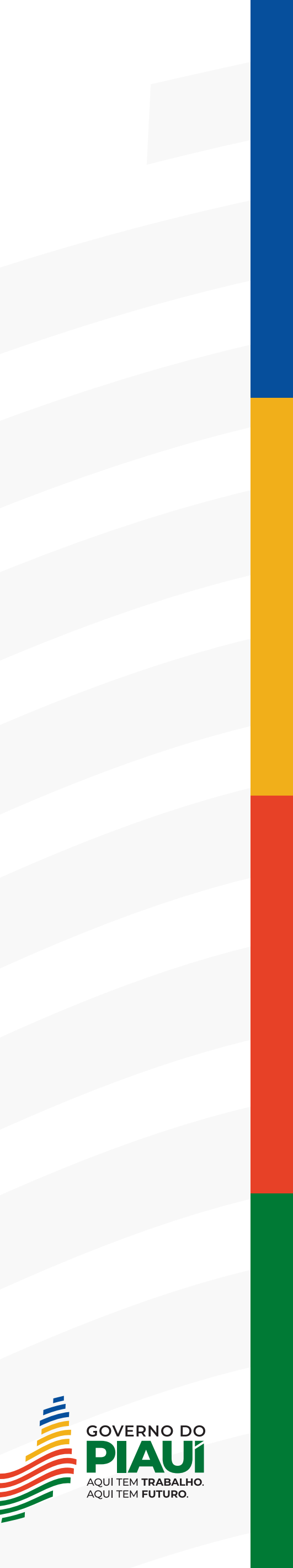

- (o servidor requisitante deve preencher o formulário);
- requisição.

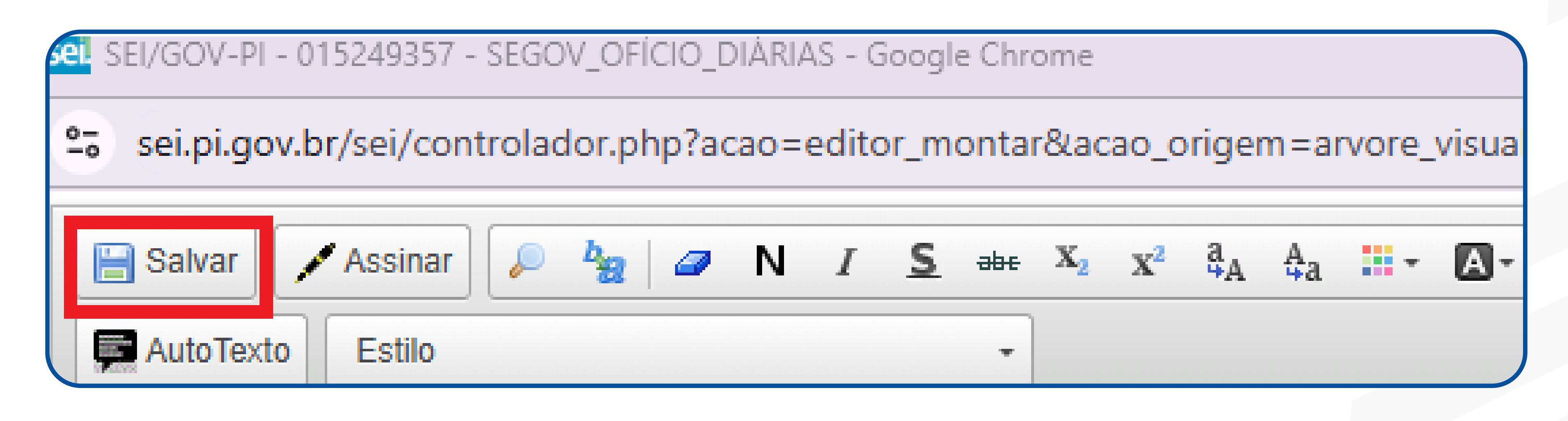

### Assinada, constará no fim da requisição a assinatura do usuário.

**OBS: FORMULÁRIO DEVE SER ASSINADO PELO SERVIDOR E CHEFE IMEDIATO.** 

## • Clique no ícone "Editar Conteúdo" e preencha o formulário

#### Após preenchido, clique em salvar e depois assine a

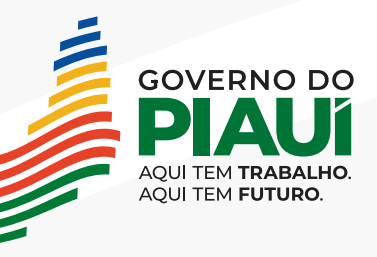

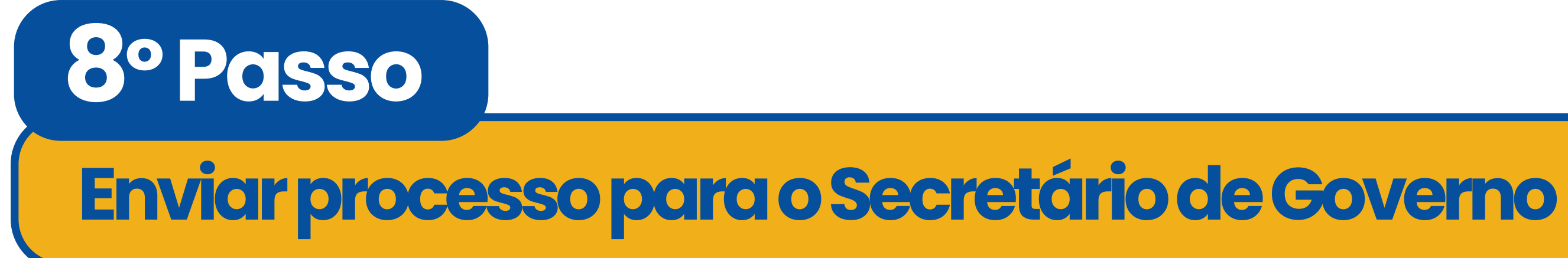

- Clique no número do processo;
- Clique no ícone "Enviar Processo";

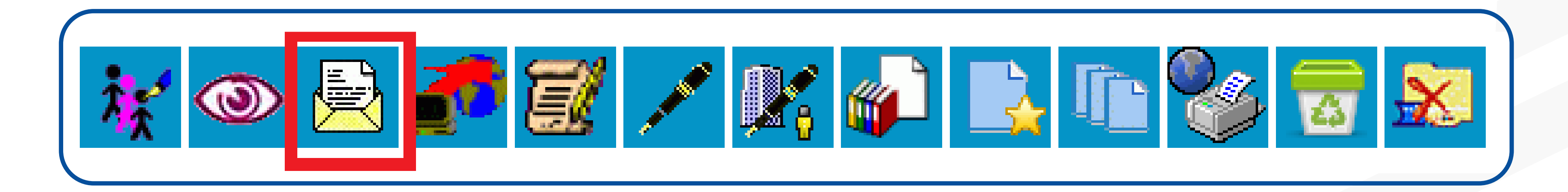

- Secretário de Governo do Estado do Piauí.
- •E, por fim, clique em ENVIAR.

•Em unidades, clique em "SEGOV-PI/GAB" – Gabinete do

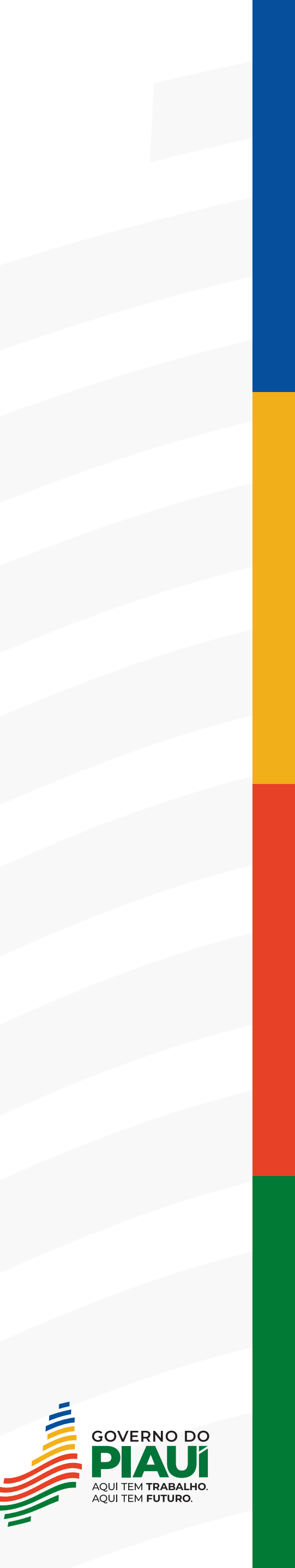

| Inviar Processo                                                               |                                    |                                               |     |
|-------------------------------------------------------------------------------|------------------------------------|-----------------------------------------------|-----|
| rocessos:                                                                     |                                    | Envi                                          | lar |
| - SEGOV: Solicitação de Diárias                                               |                                    |                                               |     |
| nidades:                                                                      |                                    |                                               |     |
|                                                                               | Mostrar unidades por onde tramitou |                                               |     |
| EGOV-PI/GAB - Gabinete do Secretário de Governo do Estado do Piauí - SEGOV-PI |                                    | <ul> <li> <i>P</i> <sup>(1)</sup> </li> </ul> |     |
|                                                                               |                                    | ×                                             |     |
|                                                                               |                                    | · · · · · · · · · · · · · · · · · · ·         |     |
| ] Manter processo aberto na unidade atual                                     |                                    |                                               |     |
| ) Remover anotação                                                            |                                    |                                               |     |
| Enviar e-mail de notificação                                                  |                                    |                                               |     |
|                                                                               |                                    |                                               |     |
| Retorno Programado                                                            |                                    |                                               |     |
| <ul> <li>Data certa</li> </ul>                                                |                                    |                                               |     |
| <ul> <li>Prazo em dias</li> </ul>                                             |                                    |                                               |     |
|                                                                               |                                    |                                               |     |

## PRONTO! AGORA É SO AGUARDAR A REALIZAÇÃO DO PAGAMENTO DAS DIÁRIAS E, APÓS RETORNO DA VIAGEM, REALIZAR PRESTAÇÃO DE CONTAS EM ATÉ 05 (CINCO) DIAS.

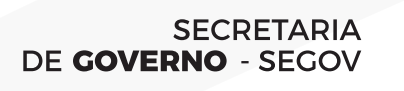

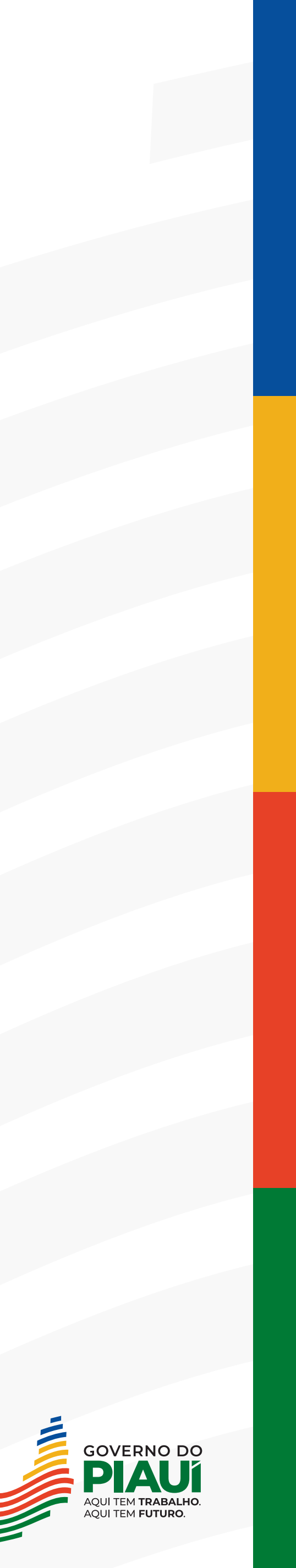

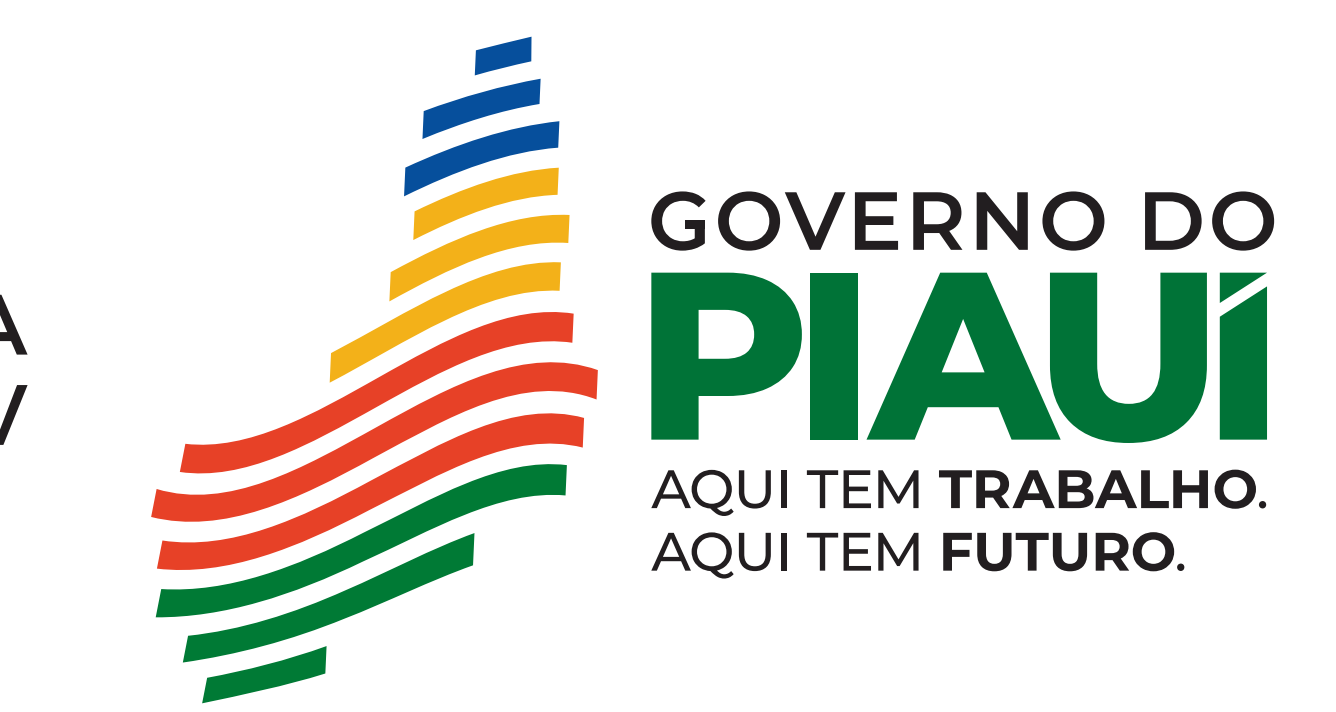

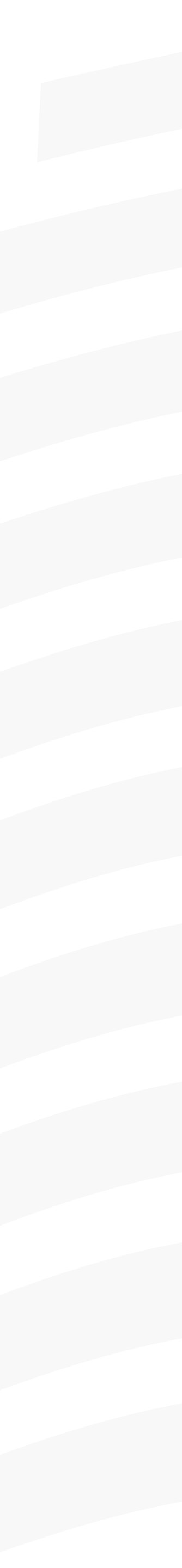